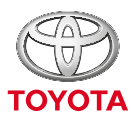

ALWAYS A BETTER WAY

# 

AWA:

# תוכן עניינים

| הרשמה                                    |
|------------------------------------------|
| 7                                        |
| 9                                        |
| מסך הבית                                 |
| 12                                       |
| 13 MY TOYOTA .2                          |
| 3. הודעות                                |
| 4. מוקדי חירום                           |
| 5. אפליקציות                             |
| 6. הגדרות                                |
| 20. בחירת ערכת נושא                      |
| 8. ניהול התראות                          |
| 9. הגדרות מפה                            |
| ס1. איתחול מערכת בזמן תקלת תקשורת או GPS |
| 11. שאלות ותשובות                        |

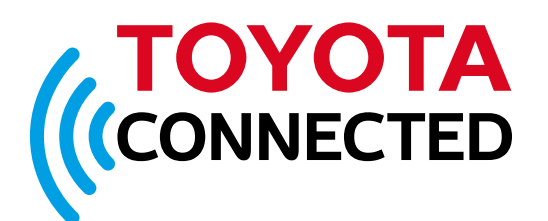

אנו מזמינים את לקוחות טויוטה ליהנות מחוויה חדשנית ופורצת דרך, המאפשרת לך להיות בכל זמן ובכל מקום בחיבור ישיר לכל מה שקשור בטויוטה שלך.

מערכת Toyota Connected אינטגרלית במסך המולטימדיה המקורי של הרכב, דינמית ומתעדכנת אונליין. המערכת מאפשרת לך התאמה אישית של מגוון שירותים, אפליקציות, מידע והתראות - לתפעול הרכב, בטיחות ובידור אפקליציית MYTOYOTA מאפשרת את החיבור לטויוטה שלך גם מחוץ לרכב.

#### כניסה והרשמה

כדי להירשם ולהפעיל את מערכת Toyota Connected על מסך המולטימדיה ברכב, יש להוריד תחילה את אפליקציית *MY*тоуота לסמארטפון ולהירשם.

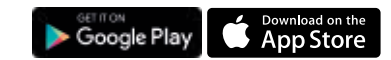

# 1. ההרשמה פשוטה ומהירה בהיכנסך לאפליקציית <sup>MY</sup>TOYOTA, יש תחילה להירשם באמצעות הקלדת

יש תחיכה כהירשם באמצעות הנןנ ו ו נ מספר הטלפון הנייד שלך ומספר הרישוי של הטויוטה שלך. תהליך ההרשמה הינו פשוט ואינו כרוך בעלות כלשהי. בהזדמנות זו, אנו מזמינים אותך ללחוץ על הקישור לפייסבוק ולעשות LIKE לעמוד טויוטה ישראל.

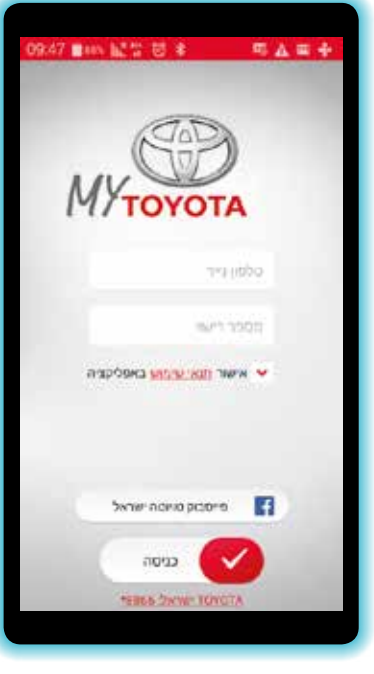

2. לאחר לחיצה על כפתור **כניסה** יישלח אליך SMS עם קוד אימות אותו יש להזין בכדי להיכנס לאפליקציה ולהגיע למסך הבית.

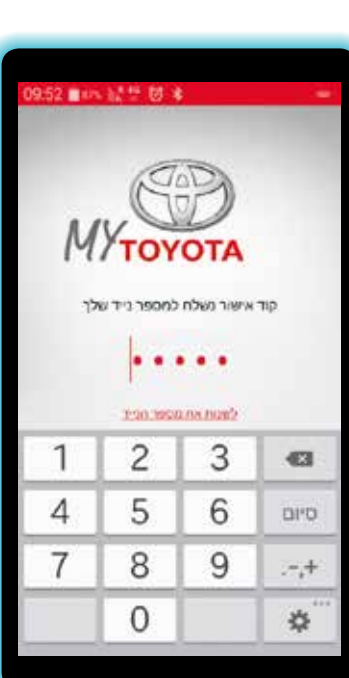

#### 3. מסך הבית באפליקציית My TOYOTA

#### 

למעשה, פרטי הטויוטה שלך כבר נמצאים באפליקציה ואינם מצריכים כל מאמץ נוסף. ניתן לצפות בכל פרטי הרכב בלחיצה על כפתור ה-**דסץסד שלי.** 

לנוחותך, מקש לתפריט קיצורי דרך שימושיים לתפעול המערכת.

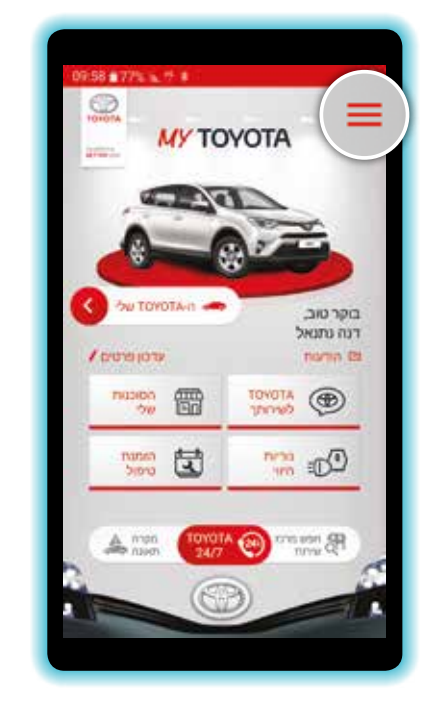

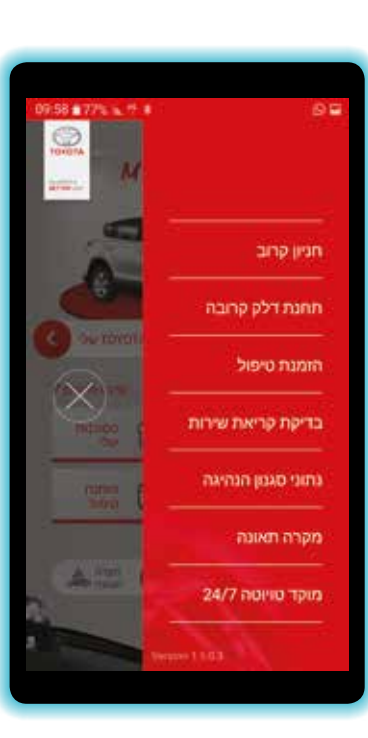

**4. עדכון פרטים אישיים 1. עדכון פרטים אישיים 1. הוספרת נהגים / רכבים נוספים**באפשרותך לעדכן פרטים אישיים
וכן את הגדרות השירותים, באמצעות
לחיצה על כפתור עדכון פרטים
ועדכון הפרטים הרלוונטיים.

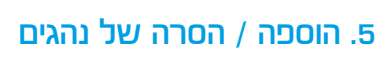

כבעלים של הרכב, באפשרותך לבצע הוספה או הסרה של נהגים נוספים ברכב זה, אשר יהיו מורשים להשתמש באפליקציה וליהנות משירותיה.

בתחתית מסך **עדכון פרטים** יש ללחוץ על כפתור **הוסף נהג** או **הסר נהג**. לאחר העדכון יש ללחוץ על כפתור **הוספה** או **הסרה** בתחתית מסך **עדכון פרטים.** 

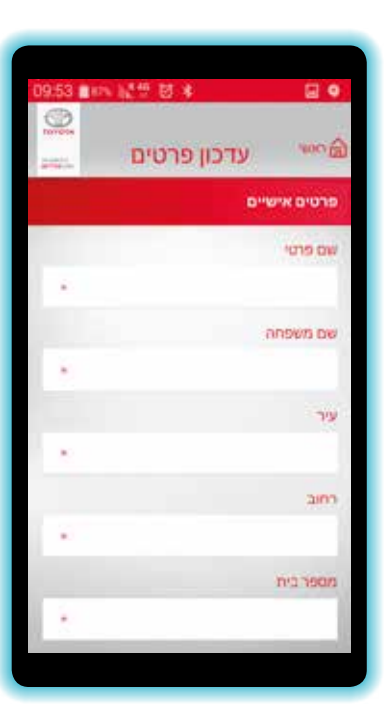

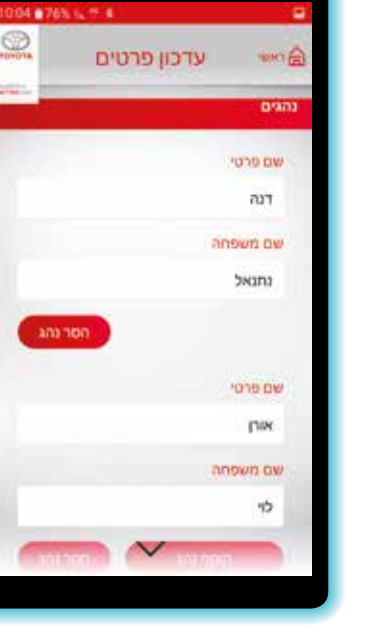

#### 6. עדכון נהגים

להוספת נהגים יש למלא את הפרטים של הנהגים החדשים, בעוד שכדי להסיר נהגים יש לבחור את הנהג הרלוונטי מרשימת הנהגים וללחוץ

#### על כפתור **הסר נהג.**

לתשומת ליבך, לאחר ביצוע הפעולה יש ללחוץ על כפתור **אישור** הנמצא בתחתית המסך. לאחר שבעל הרכב מוסיף נהג, הנהג הנוסף צריך להוריד את אפליקציית MY TOYOTA ולהירשם אליה.

# 

#### ד. עדכון רכבים

אם בבעלותך יותר מרכב טויוטה אחד, באפשרותך לצרף אותו לאפליקציה באמצעות לחיצה על כפתור "עדכון פרטים", וגלילה מטה עד "להוספת עוד TOYOTA". יש למלא מספר טלפון ומספר רישוי וללחוץ על כפתור **אישור.** להוספת טויוטה יש למלא את פרטי הרכב, בעוד שכדי להסיר טויוטה יש לבחור את הרכב הרלוונטי מרשימת הרכבים וללחוץ על הכפתור **הסר TOYOTA.** 

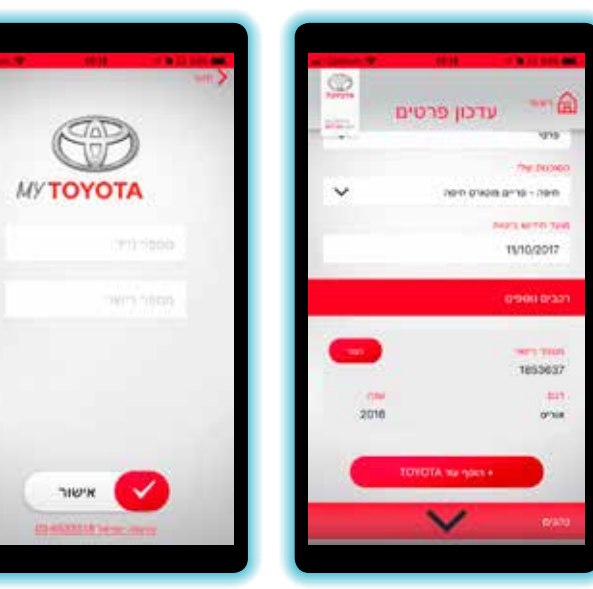

# - ברכב - Toyota Connected

לאחר ההרשמה באמצעות האפליקציה, אנו מזמינים אותך להיכנס לרכב, לחוות את מערכת Toyota Connected על צג המולטימדיה, וליהנות מחוויית נסיעה חדשנית ומתקדמת בדרך הנעימה, הנוחה והמהנה ביותר.

גישה למערכת Toyota Connected מתאפשרת באמצעות ל∩יצה על כפתור Toyota Connected:

> בדגמי טויוטה **HILUX ,AURIS, OROLLA ,RAV4, HILUX ,AURIS**. ו-**LAND CRUISER**, הכפתור ממוקם מתחת למערכת המולטימדיה.

בדגם טויוטה **C-HR** הכפתור ממוקם משמאל להגה.

בדגמי טויוטה **PRIUS** ו-**AVENSIS** הגישה למערכת באמצעות כפתור החץ אשר ממוקם על ההגה.

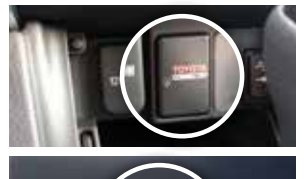

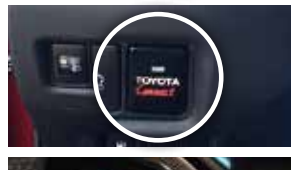

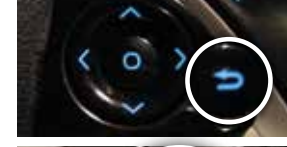

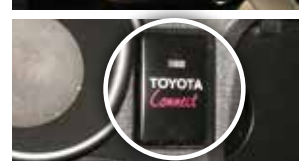

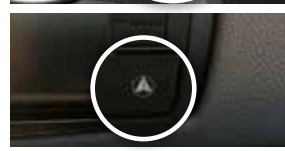

הקדמיים.

בדגם טויוטה **VERSO** הכפתור ממוקם בין שני המושבים

בדגם טויוטה **YARIS** הגישה למערכת באמצעות כפתור הניווט הממוקם בצידו הימני של צג המולטימדיה.

כדי לחזור לממשם המולטימדיה הרגיל יש ללחוץ על כפתור **MEDIA** שבצד המסך.

#### יציאת השמע

כדי להעביר את השמע ל- Toyota Connected, יש ללחוץ על כפתור **אפסות ה**ממוקם בצידו הימני של המסך ולבחור באפשרות AUX. להחזרת השמע לרדיו **FH** יש ללחוץ על כפתור **אפסות** ולבחור ב-F**M.** 

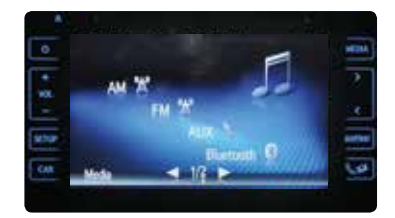

# Toyota Connected - מסך הבית

מסך הבית מחולק לשניים. בחצי המסך הימני כפתורי אפליקציות קבועות וכן 3 אפליקציות הניתנות לשינוי על פי העדפותיך. בחצי המסך השמאלי מופיעה מפה המציגה את מיקום הרכב.

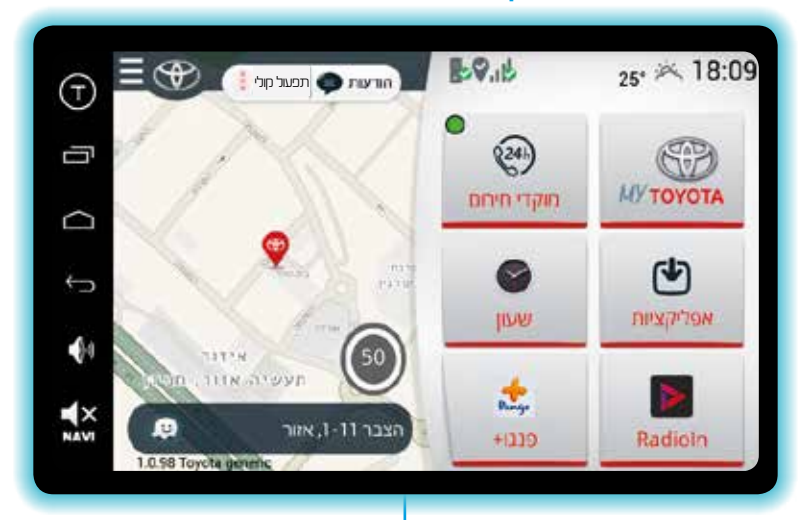

MYTOYOTA

1

٢

DIS(259)

0

wine -

1

-

# **ΜΥ ΤΟΥΟΤΑ**

10

כל המידע אודות הטויוטה שלך החל מלחץ אוויר בצמיגים. סוג דלק, מרווח טיפולים ועד הזמנת טיפול לרכב אונליין. כמו כן צפייה בהיסטוריית הטיפולים, ספר רכב, נוריות חיווי, סרטוני הדרכה ועוד.

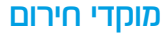

ליצירת קשר מיידי עם מוקדי שירות וחירום ישירות ממסך הרכב.

#### אפלימציות

לבחירתך מגוון עצום של אפליקציות שימושיות ומהנות.

#### אפליקציות מועדפות על מסך הבית

בחרנו להנגיש את אפליקציית רדיו אונלייו. שעוו ואת שירות PANGO ישירות במסך הבית, ואולם ניתו להתאים אישית כל אפליקציה ע"פ העדפתר האישית.

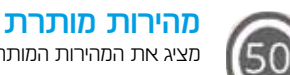

מציג את המהירות המותרת לנסיעה בקטע הכביש הנוכחי וכן מאפשר הגדרת קבלת התראות כגון: חריגות מהירות, מכמונות מהירות, קירבה לבתי ספר בשעות הפעילות ועוד ההתראות יתקבלו על שטח המפה ויאותתו לך לנהוג בזהירות ובבטחה.

#### מפה אזורית

10

.

מציגה את מיקום הרכב שלך בכל רגע נתוו. שם הרחוב בו הרכב נמצא מופיע בתחתית המסך.

#### שירות WAZE

גישה ישירה לאפלימציית הניווט WAZE.

#### הודעות הוועות

לחיצה על אייקון זה תציג הודעות עבורך כגון: הזמנה לטיפול בבוא העת, הודעות שירות ועוד.

#### תפעול חולי תפעול קולי

לחיצה על אייקון זה תאפשר דיווח בזמן אמת אודות תאונה או מפגע בכביש.

# גלילת מסך\*

במידה וברצונך לגלול במסך מעלה, מטה או לצדדים, לדוגמה בחיפוש תוצאות אפליקציית הניווט WAZE, לחיצה על האות T שנמצאת בצד שמאל של המסך, תפתח חיצי גלילה לשימושר. ניתו להעביר את החיצים למחום אחר במסך ע"י לחיצה על הנחודה במרכז החיצים ומיקומה במקום הדרוש.

#### קיצורי דרך שימושיים

לנוחותך, מקש לתפריט קיצורי דרך שימושיים לתפעול המערכת.

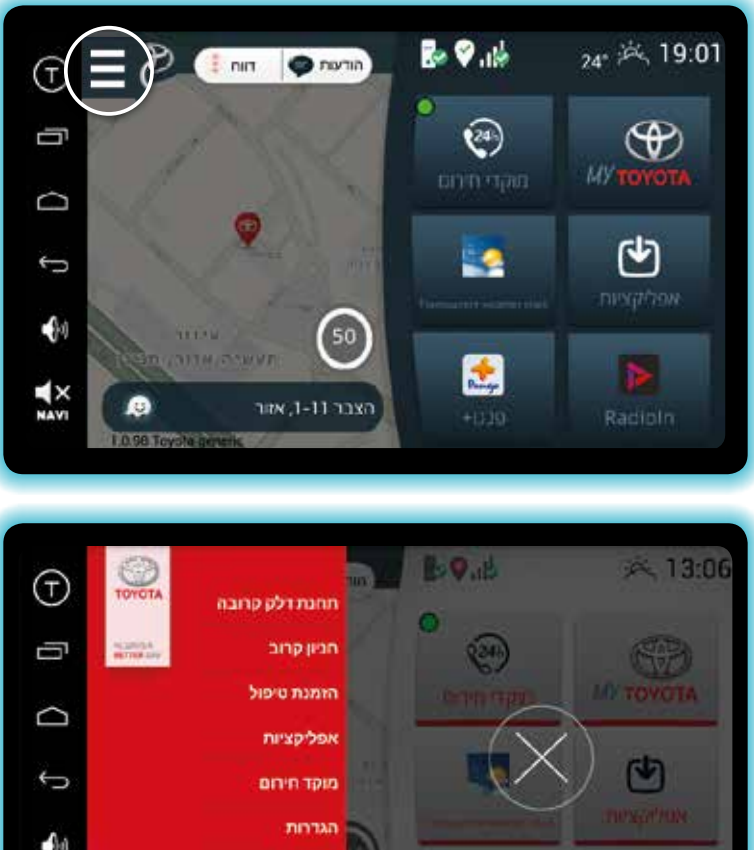

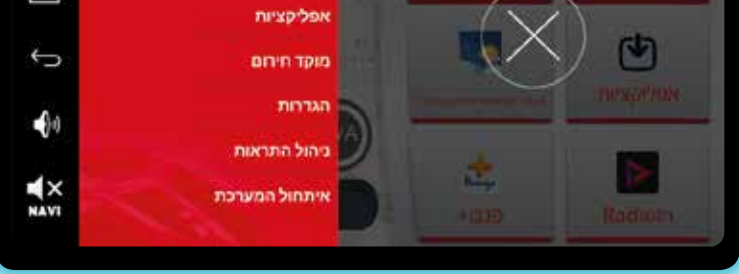

בדגמי טויוטה C-HR, קאמרי, יאריס והיילקס - הגלילה מתבצעת על גבי מסך המגע.

#### 1. מזג אוויר

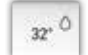

#### בחלקו העליון של המסך מוצגת תמיד הטמפרטורה הנוכחית.

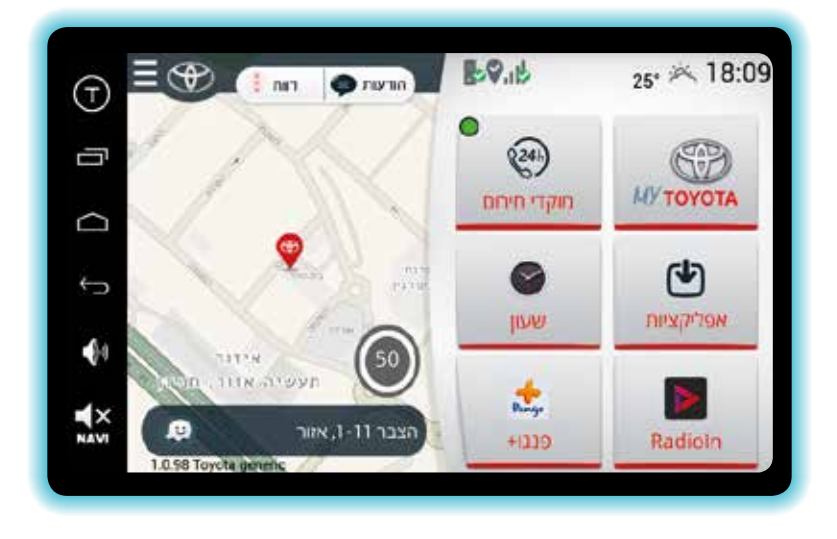

# 12

#### אפליקציית מזג אוויר תציג תחזית מלאה ומפורטת.

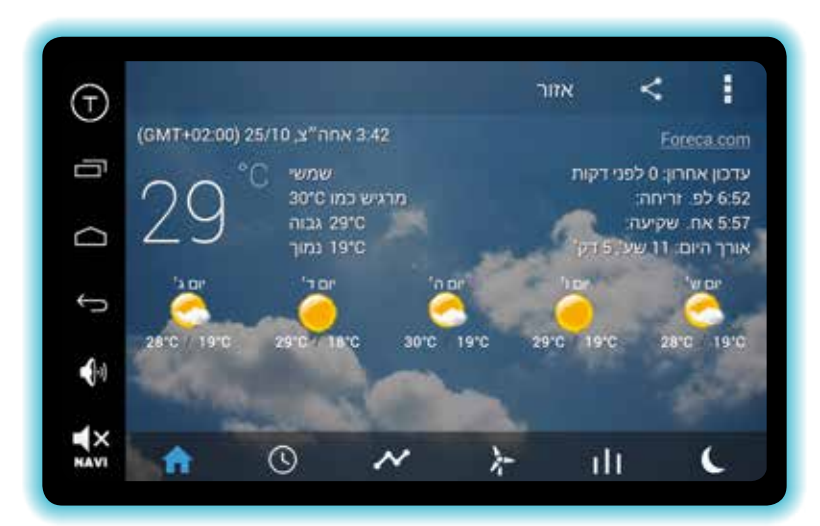

# MY TOYOTA .2

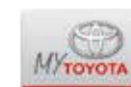

# לחיצה על כפתור MY TOYOTA תפתח בפניך עולם של שירותים ומידע אודות הטויוטה שלך.

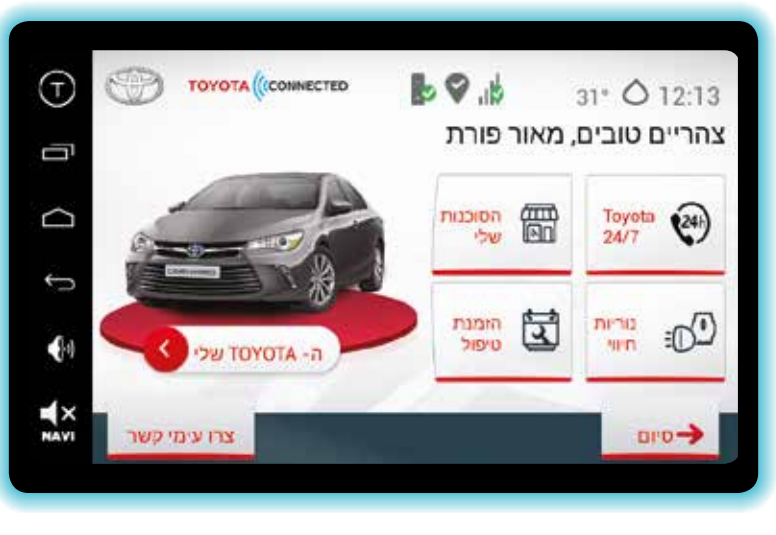

#### Toyota 24/7

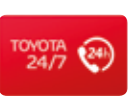

13

לחיצה על כפתור **דערס דסיסד די**צור שיחה ישירה למוקד שירות הלקוחות של טויוטה, 24 שעות ביממה *7* ימים בשבוע.

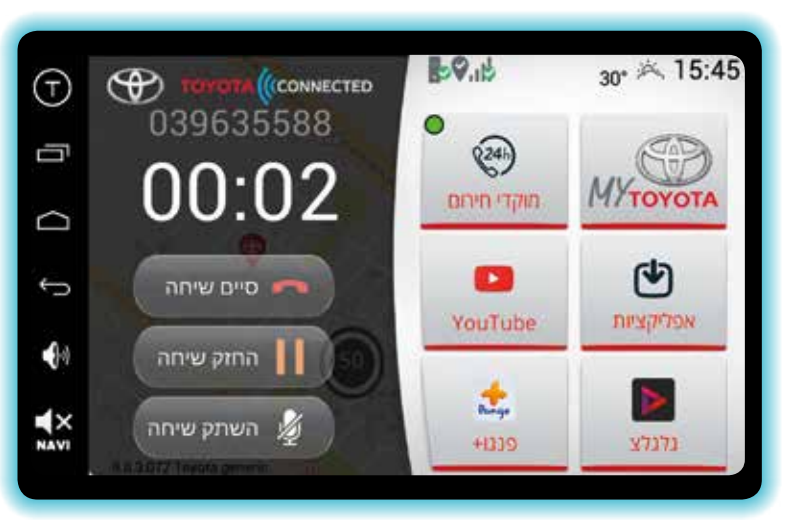

#### הסוכנות שלי

3. הודעות

14

לחיצה על כפתור **הסוכנות שלי** תציג את כל המידע אודות סוכנות טויוטה שבחרת, כולל אפשרות חיוג מהמסך וניווט ישירות לסוכנות.

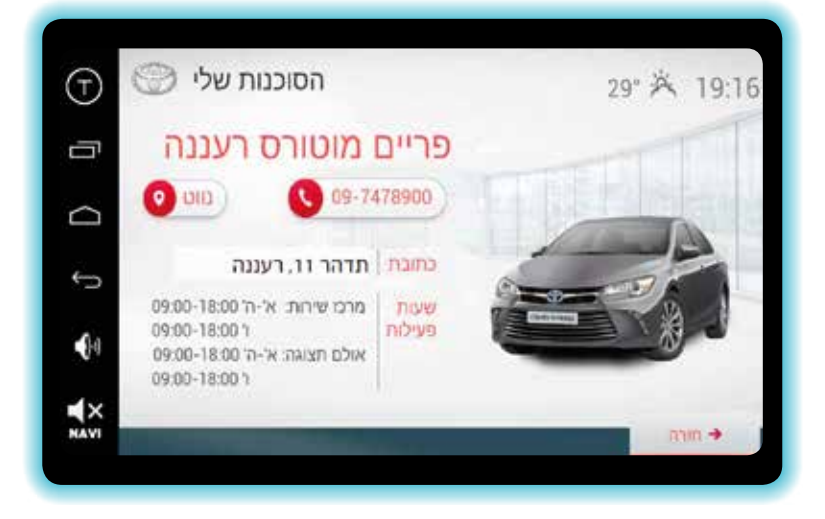

הסוכנות נופו שלי

הודעות 💕

#### דוגמה להודעת שירות המאפשרת גם הזמנת טיפול ישירות ממערכת Toyota Connected.

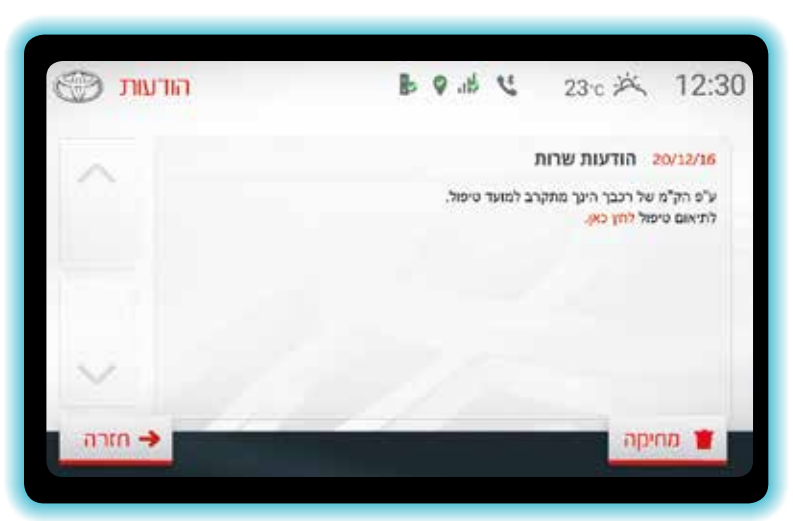

#### הזמנת טיפול

לחיצה על כפתור **הזמנת טיפול** תפתח טופס להזמנת אונליין של הטיפול המבוקש.

-חורה

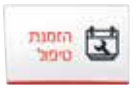

Ŧ

0

 $\Box$ 

5

X

# 

לחיצה על כפתור **הודעות** תציג בפניך הודעות שנשלחו אליך,

החל מהודעות שירות, סרטוני הדרכה ועוד...

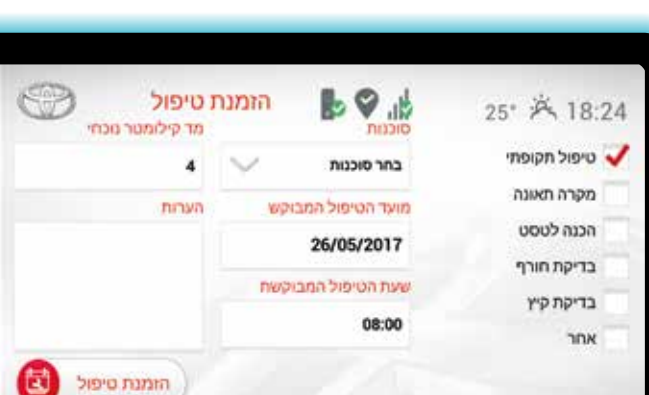

#### נוריות חיווי

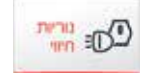

לחיצה על כפתור **נוריות חיווי** תציג מגוון נוריות חיווי נפוצות ומשמעותן. **"** לחיצה על נורית החיווי המבוקשת תציג הסבר מפורט על משמעות האזהרה וכיצד לפעול במידה ונדלקה נורית זו. כמו כן לנוחותך ממסך זה, גישה ישירה לספר הרכב וכן לסרטוני הדרכה שימושיים.

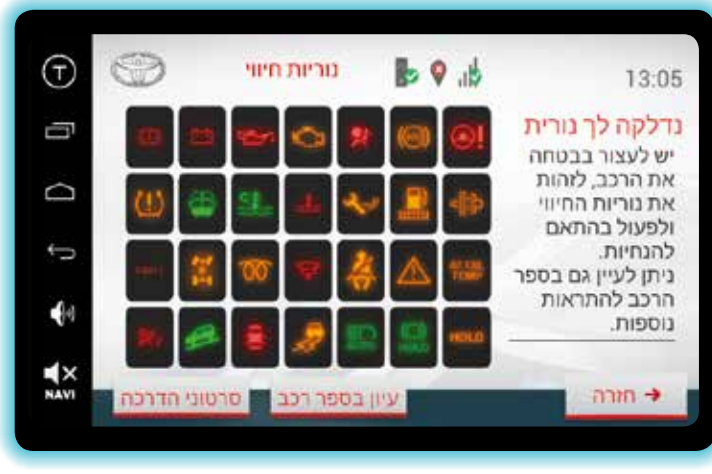

# 4. מוקדי חירום

16

#### 

לחיצה על כפתור **מוקדי חירום** תאפשר לך לבצע שיחה ישירה למוקד הרצוי. אם לא נבחר מוקד להתקשרות תוך 10 שניות יחזור המסך לדף הבית. ניתן ללחוץ על **חזרה** כדי לחזור מיד למסך הבית.

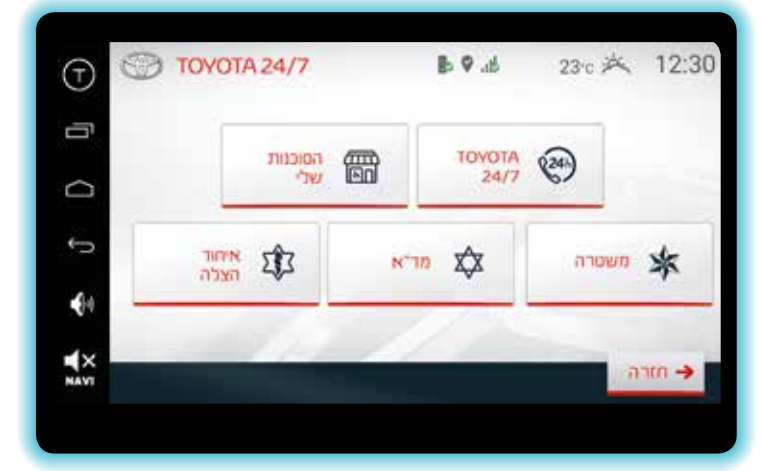

# 5. אפליקציות

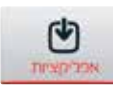

לחיצה על כפתור **אפליקציות** תציג מגוון אפליקציות לשימושך ולהנאתך. מגוון האפליקציות יתעדכן מעת לעת וניתן לצפייה והורדה תחת **אפליקציות להורדה** בחלקו העליון של המסך. לחיצה על החצים מעלה ומטה תאפשר לגלול את המסך לצפייה באפליקציות נוספות. לחיצה על האפליקציה הרצויה תפעיל אותה.

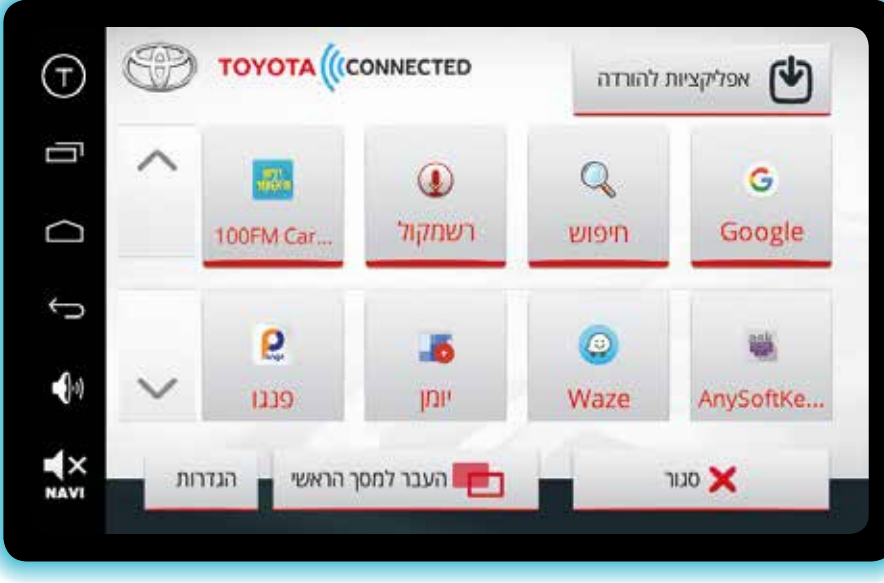

# לתשומת ליבך,

הבטיחות שלך היא מעל הכל, ולכן חלק מהיישומים, כגון יישומי ווידאו, ייחסמו ע״י המערכת כשהרכב בנסיעה. הצפייה והשימוש ביישומים אלו יתאפשרו כאשר הרכב בעצירה מוחלטת.

17

#### ניתן להעביר למסך הבית את האפליקציות המועדפות עליך

אם ברצונך להעביר אפליקציה מאזור האפליקציות למסך הבית, יש ללחוץ על כפתור **העבר למסך הראשי**, הכפתור ישתנה ל**בחר אפליקציה**.

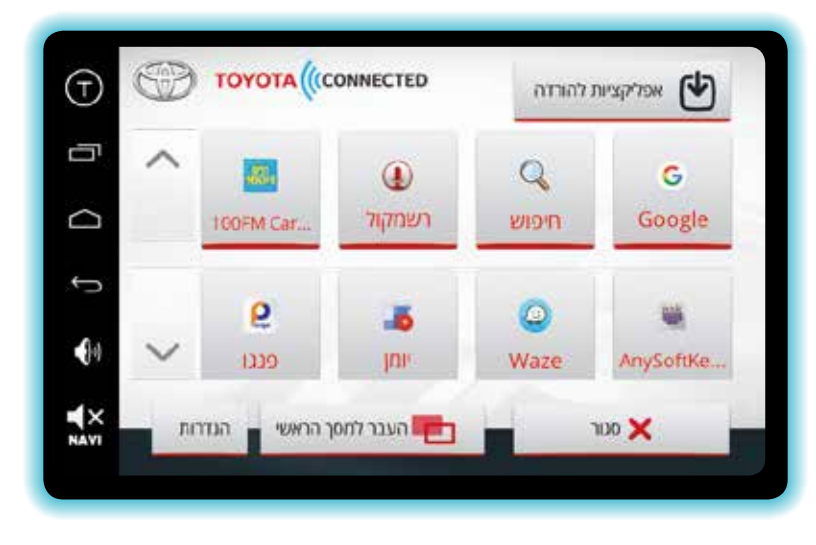

יש ללחוץ על אייקון האפליקציה המועדפת מחנות האפליקציות והמערכת תעבור אוטומטית למסך הבית, כאשר תופיע הכותרת **בחר במה להחליף,** עליך לבחור את מיקום האפליקציה במקום אפליקציה קיימת והמערכת תמקם את האפליקציה המועדפת עליך במיקום שבחרת במסך הבית. לרשותך 3 אפשרויות בחירה.

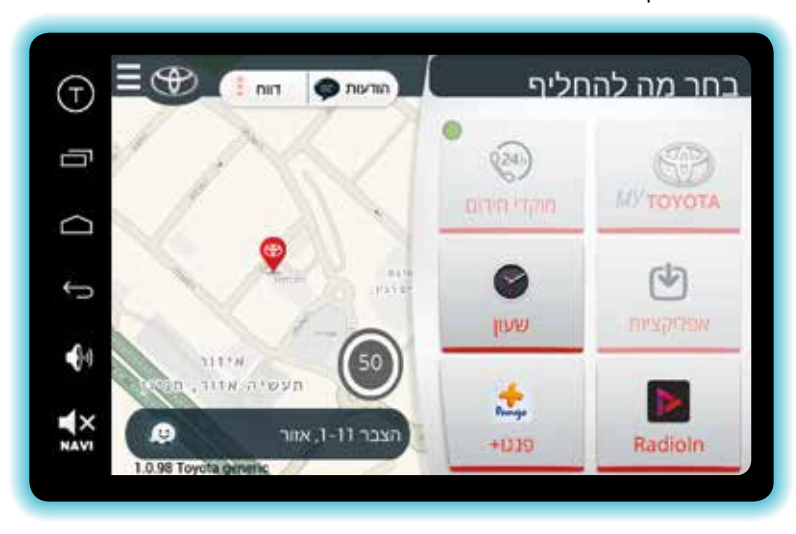

לחיצה על כפתור **אפליקציות להורדה**, הנמצא בחלקו העליון של המסך מצד ימין, תציג בפניך מגוון אפליקציות נוספות שניתן להוריד וליהנות מהן בטויוטה שלך. כדי לאפשר הורדת אפליקציה, יש ללחוץ על האפליקציה הרצויה. במידה וזו הפעם הראשונה, המערכת תבקש באופן חד פעמי הרשמה באמצעות כתובת Gmail. לאחר מכן תתאפשר הורדת כל אפליקציה ממגוון האפליקציות שבמערכת. מעת לעת יתווספו ויעודכנו לתיקייה זו אפליקציות חדשות להנאתך ושימושך.

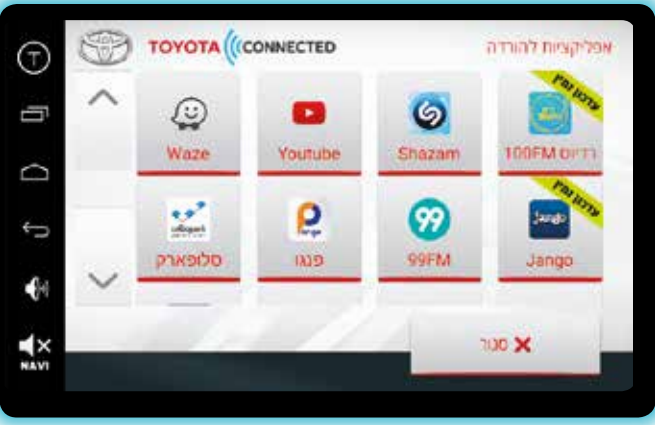

#### 6. הגדרות

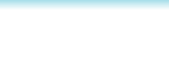

.

כפתור ההגדרות נמצא במסך האפליקציות. לחיצה על הכפתור תפתח את מסך ההגדרות ותאפשר לך לבצע הגדרות הן בנראות המערכת והן בבחירת התראות הקשורות לתנאי הדרך.

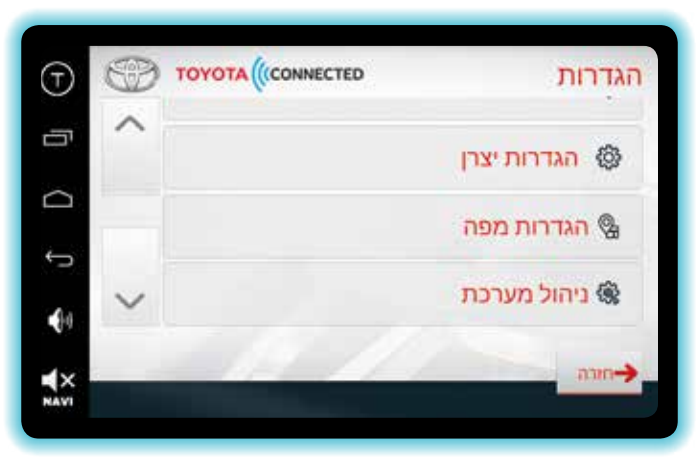

התמונות להמחשה בלבד.

#### ד. בחירת ערכת נושא

#### בחירת ערכה נושא

#### לחיצה על בחירת ערכת נושא תציג מסך לבחירת ערכת נושא אחת מ-3 ערכות.

כהה = מצב לילה

בהיר = מצב יום

#### אוטומטי = מעבר אוטומטי בין שני המצבים עכ"י שעות היממה.

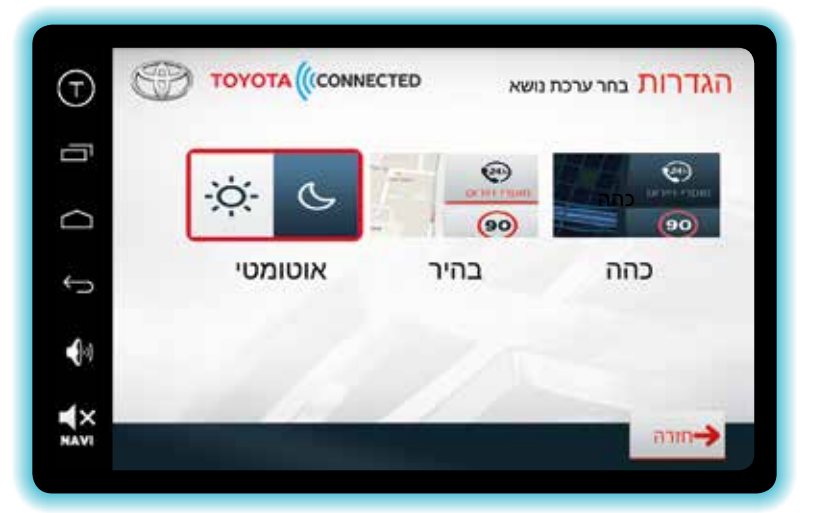

לפניך דוגמה למסך בית כהה.

20

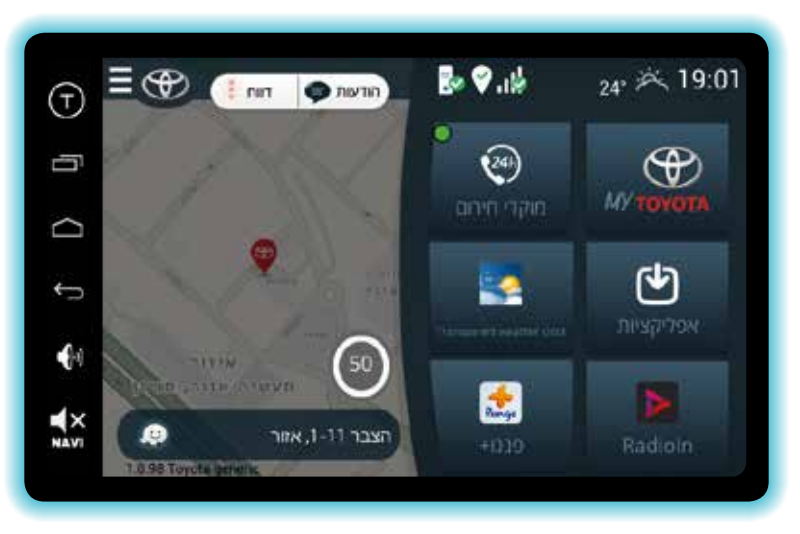

# ד. ניהול התראות

#### 🗘 ניהול התראות

#### לחיצה על ניהול התראות תציג מסך ניהול להתראות המערכת:

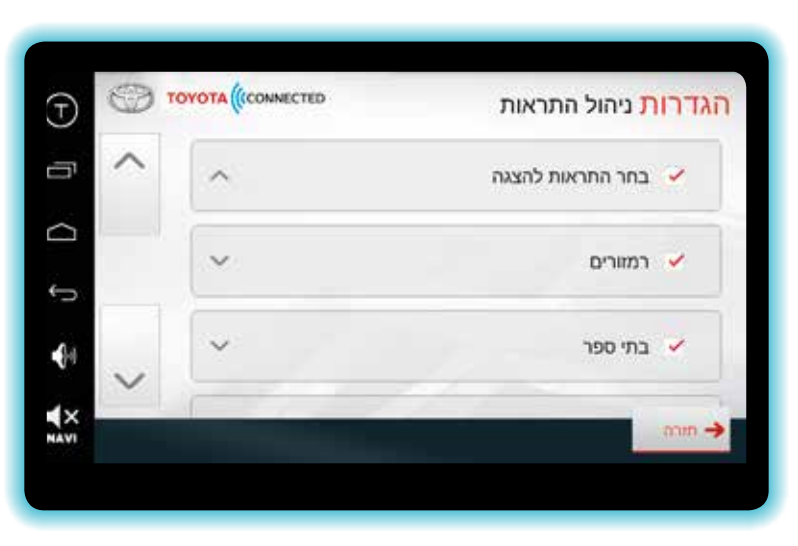

המערכת מאפשרת להציג במסך הראשי התראות של אירועי דרך כגון רמזורים, מצלמות מהירות ועוד. כברירת מחדל התראות אלו כבויות. לצורך הפעלתן, יש להיכנס להגדרות באמצעות לחיצה על תפריט המגירה שבצידו השמאלי של המסך בחירה בהגדרות, בחירה בהגדרות מפה וסימון V על הפעלת התראות FLASH.

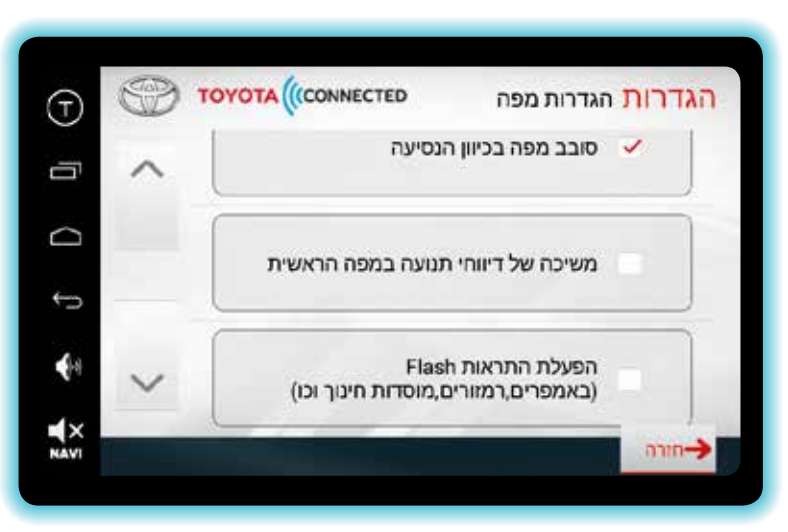

21

#### 8. הגדרות מפה

22

#### התרכות מפה 🔮

לחיצה על **הגדרות מפה** תציג מסך הגדרות מפה בו ניתן לבחור אם לסובב את המפה בכיוון הנסיעה או ע"פ כיוון גאוגרפי של תנועת הרכב. אישור של אופציית "משיכה של דיווח תנועה במפה הראשית" יציג דיווחי תנועה, עומסי תנועה ודיווחי מפה. לתשומת ליבך, דיווחים אלה צורכים נתוני גלישה וברירת המחדל שלהם אינה פעילה. אם ברצונך לעשות בהן שימוש, יש לאשרן תחילה.

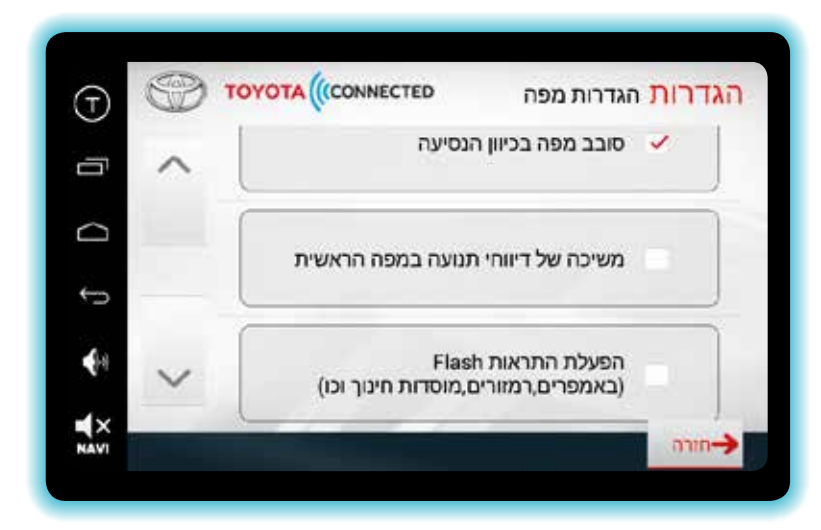

# GPS איתחול מערכת בזמן תקלת תקשורת או 9

במקרים חריגים בהם המערכת אינה מתחברת לאינטרנט או ל-GPS יש לבצע איתחול ע"י לחיצה על מקש התפריט 🗃 המקוצר ובחירה באיתחול המערכת.

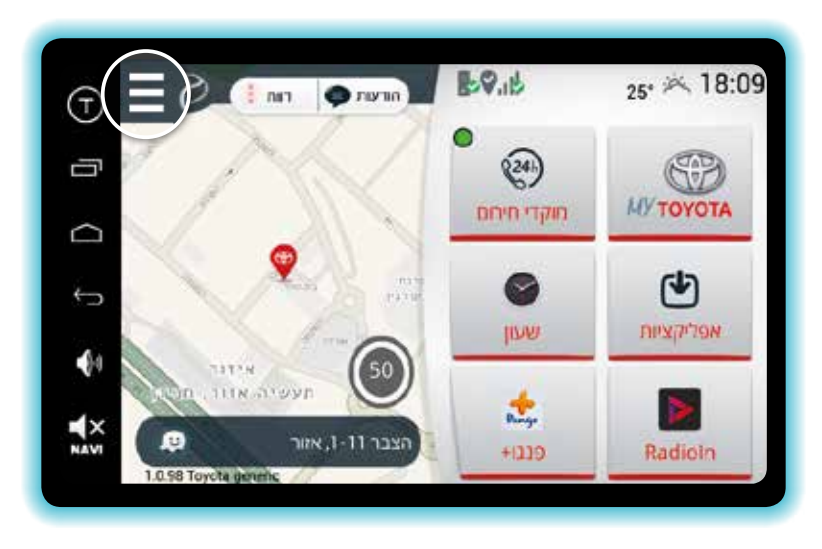

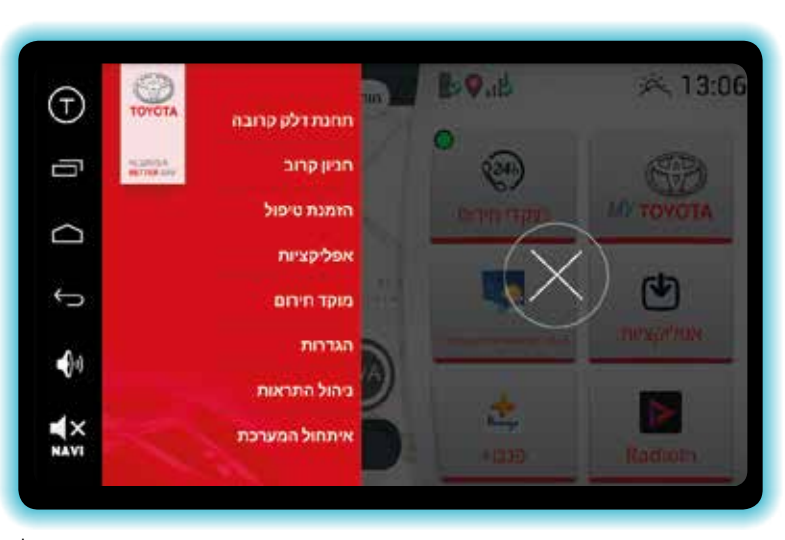

התמונות להמחשה בלבד.

# שאלות ותשובות

- ש. איך אפשר לראות טוב יותר את חוברת ההדרכה במערכת? ת. כאשר החוברת מוצגת על המסך יש לנקוש פעמיים ואז הקובץ ייפתח בגודל מלא.
- ש. בהאזנה לרדיו FM בווליום ברמה של 25, עם העברת השמע לאפליקציית הרדיו אונליין צריך להגביר הווליום ל-62, מה לעשות כדי להימנע מכך?
  - **ת.** יש ללחוץ על ציור הרמקול בתפריט בצד שמאל של המסך, ולוודא כי הנקודה התחתונה נמצאת עד הסוף ימינה.

# ש. כיצד ניתן לגלול במסך, מעלה, מטה או לצדדים?

- **ת.** בדגמי טויוטה CH-R, קאמרי, יאריס והיילקס הגלילה מתבצעת על גבי מסך המגע. בשאר הדגמים הגלילה מתבצעת באמצעות האות T שנמצאת בצד שמאל של המסך. לחיצה על T תפתח 4 חיצים, בלחיצה עליהם ניתן לגלול ע״ג המסך.
- ש. בניסיון לגלול, החצים משנים מיקומם באופן אקראי על המסך ולא גוללים, למה?
- **ת.** במרכז החצים יש נקודה. אם לוחצים עליה אפשר להעביר את החיצים למקום אחר במסך.

# ש. מה קורה כאשר יש לחבר טעינה של מכשיר סלולארי באמצעות כבל USB?

ת. במצב זה המערכת המקורית של הרכב תעביר את יציאת השמע למצב IPOD ומכאן שלא תתאפשר שמיעה של מערכת הקונקטד. במצב זה יש לבחור בכפתור ה-MEDIA שוב באופציית ה-AUX.

# ש. בזמן הנעת הרכב, כאשר חיווי האינטרנט נשאר אדום וללא חיבוריות מה ניתן לעשות?

ת. יש לבצע איתחול למערכת ולמודם האינטרנט ע״י לחיצה על התפריט המקוצר 📻 ובחירה ב״איתחול המערכת״. המערכת תבצע איתחול מחדש הן למערכת והן למודם.

# ש. בעת ניווט ב-WAZE או בשיחת טלפון, כאשר נכנסת שיחה לנייד, כיצד ניתן להמשיך לשוחח ולנווט ב-WAZE?

ת. בכל מעבר למערכת המקורית של הרכב ניתן לחזור למערכת הקונקטד ע"י לחיצה על הכפתור Toyota Connected ברכב ולהמשיך בניווט. בעת סיום השיחה יוחזר השמע של המערכת לרמקולים של הרכב.

# ש. בעת הפעלה של רדיו אונליין מורגשים קיטועים רבים במהלך האזנה, מה לעשות?

ת. במקרה זה ייתכן וחבילת הגלישה ברכב הגיעה לסיומה והתבצעה האטת קצב. ניתן לבצע בירור למצב החבילה והגדלתה ע"פ צורך, ע"י חיוג למוקד טויוטה ישירות ממסך המערכת בכפתור "מוקדי חירום" או תחת Тоуота 24/7 ולחיצה על מקש TOYOTA 24/7.

- ש. בעת ניסיון לצפות ב-YouTube במהלך נסיעה, האפליקציה נסגרת, מדוע?
- **ת.** ע"פ תקנה 28 א' לא ניתן לצפות בשידורי וידאו בזמן שהרכב נמצא בתנועה. כדי לשמור על בטיחותך המערכת סוגרת אפליקציות האסורות לשימוש בזמן נסיעה עד לעצירה מוחלטת של הרכב.

# ש. האם השיחות ממערכת Toyota Connected כרוכות בתשלום?

**ת.** לא, השיחות מהמערכת אינן מחוייבות בתשלום וזמינות עבורך 24/7.

# ש. האם האזנה לרדיו אונליין כרוכה בתשלום?

26

- **ת.** האזנה לרדיו אונליין אינה כרוכה בתשלום, יחד עם זה היא צורכת נפח משמעותי מחבילת הגלישה של המערכת.
- ש. בסרגל הכלים בצד שמאל למטה יש אייקון של רמקול ואייקון עם כותרת NAVI. מה משמעות האייקונים?
- **ת.** לחיצה על האייקון של הרמקול תפתח אפשרות להגביר ולהנמיך את עוצמת השמע עבור יציאת ה-AUX. לחיצה על אייקון NAVI תפתח אפשרות להפעיל או לבטל את הרמקול הנלווה לשימוש ב-WAZE בלבד.

# ש. כיצד ניתן לעדכן את גרסת המערכת לגרסה עדכנית יותר?

**ת.** המערכת מתעדכנת ומשתדרגת מעת לעת אוטומטית. אין צורך לבצע שום פעולה וכמובן אין צורך להגיע למרכז שירות.

# ש. איכות השמע ברדיו אונליין נמוכה, מה עלי לעשות?

**ת.** יש ליצור קשר עם מוקד טויוטה ולבצע בדיקה לניצולת חבילת הגלישה שברשותך.

# ש. כיצד אפשר להעביר השמע לרדיו אונליין?

יש ללחוץ Toyota Connected יש ללחוץ על כפתור MEDIA הממוקם בצידו הימני של המסך ולבחור באפשרות AUX. להחזרת השמע לרדיו FM יש ללחוץ על כפתור MEDIA ולבחור ב-FM.

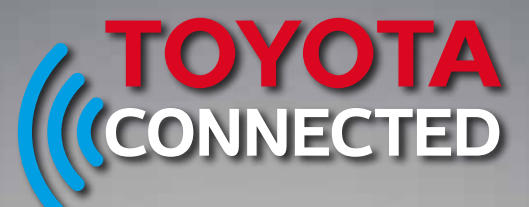

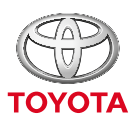

ALWAYS A BETTER WAY

> מדריך ההפעלה זמין עבורך גם בגישה ישירה ממסך הבית, באמצעות לחיצה על סמל טויוטה הממוקם בחלקו העליון של מסך הבית.

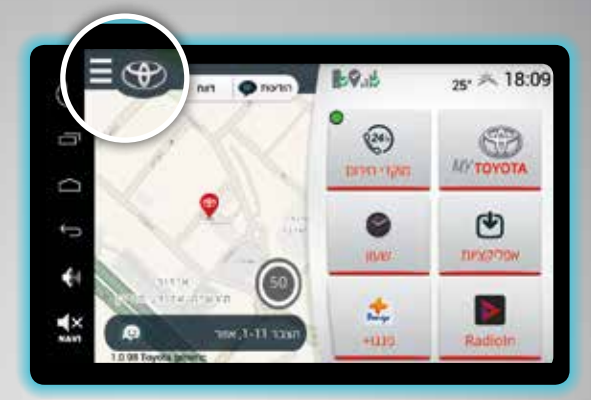

Toyota Connected מאפשרת לך להיות בכל זמן ובכל מקום בחיבור ישיר לכל מה שקשור בטויוטה שלך. במערכת הושקעה מחשבה רבה כדי לספק ללקוחות טויוטה את השירות הטוב ביותר שניתן. אנו ממשיכים לשפר ולעדכן את המערכת בכל עת והטויוטה שלך תזכה לקבל את כל העדכונים אונליין באופן אוטומטי. אנחנו מאחלים לך הנאה מרבית מהמערכת החדשנית אנחנו מאחלים לך הנאה מרבית מהמערכת החדשנית אנו עומדים לשירותך בכל עת. **מעת לעת נעשים שיפורים ושינויים במערכת כמו גם תוספות תכנים והסרת תכנים על פי שיקול דעתה של יוניון מוטורס.** 

# Toyota Connected מערכת אחת, אינסוף אפשרויות

לרשותכם סוכנויות משנה טויוטה ברחבי הארץ, לסוכנות הקרובה חייגו: 8 8 6 6 € 8 עשו לנו LIKE ב- עשו לנו LIKE ב- בורידו עוד היום את אפליקציית אדסאסד MY באתר האינטרנט הורידו עוד היום את אפליקציית MYTOYOTA